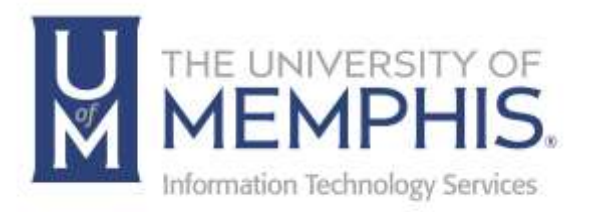

# iPrint Mobility Printing

Windows OS

umTech 100 Administration Bldg., Memphis, TN 38152 Phone: 901.678.8888 Email: <u>umtech@memphis.edu</u> umTech Website

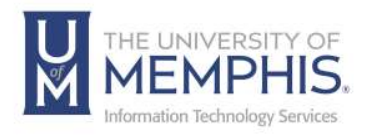

## Table of Contents

| Connecting to the UofM Wi-Fi Network3    |
|------------------------------------------|
| Installing Mobility Print Printer Setup4 |
| Locating Help Resources11                |

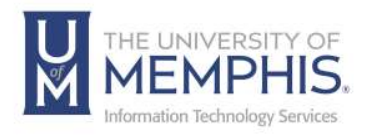

### Purpose

This training material highlights installing and using Papercut Mobility Printing on Windows devices.

## Audience

This training material is designed for university faculty, staff, and students.

### **Device Requirements**

Mobility Print supports Microsoft Windows OS.

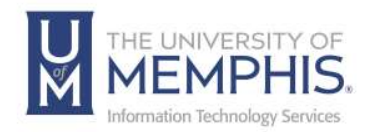

## Connecting to the UofM Wi-Fi Network

For instructions on how to connect to the **um** Wi-Fi network, <u>please see our</u> <u>umWireless documentation</u>.

**Note:** You should connect to um, as these features are unavailable on umguest.

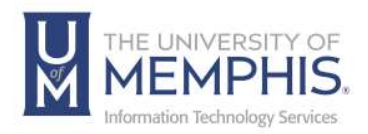

## Installing Mobility Print Printer Setup

1. If this is your first time using Mobility Print, you must install an application to add the network printers. Click download and run *Mobility Print Printer Setup* (**pc-mobility-print-printer-setup.exe**).

| PaperCut | Home | Producta | Tour | Solutions                   | Sapport                                    | More +         | Seech D | Free Trial |
|----------|------|----------|------|-----------------------------|--------------------------------------------|----------------|---------|------------|
|          | Рар  | erCu     | t Mo | obility<br>Dov              | / Prin<br>vnloa                            | t Printer<br>d | Setup   | 1          |
|          |      |          | Th   | anks for                    | downlo                                     | ading!         |         |            |
|          |      |          |      |                             | •                                          |                |         |            |
|          |      |          | Yo   | ur downicad v<br>If it does | ell begin in a r<br>eft. <u>click here</u> | noment.        |         |            |

2. Once downloaded, double click to run the mobility print printer setup program.

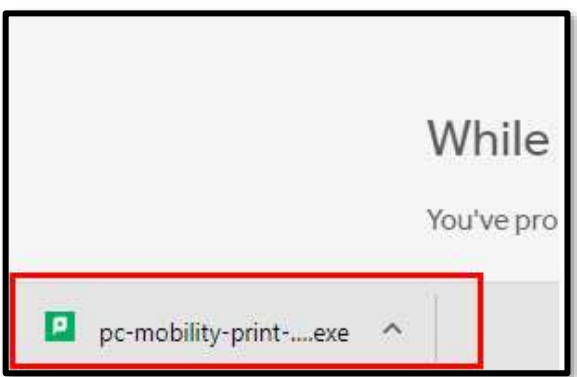

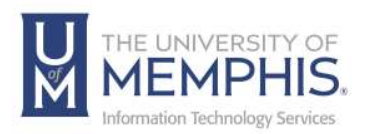

#### 3. Click Run.

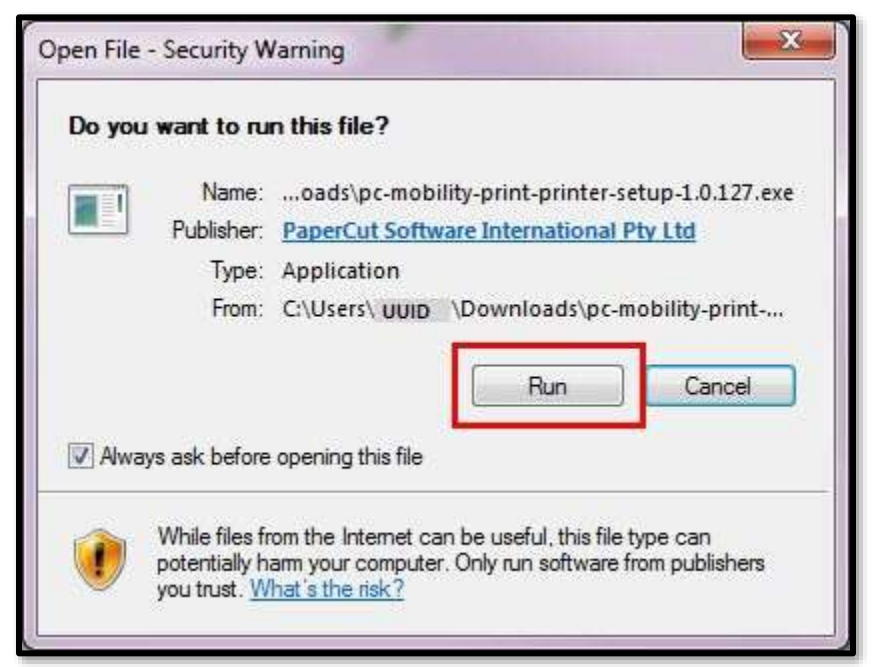

**Note:** You may be prompted to allow Mobility Print to change your computer. If so, click **Yes**. Depending on your settings, you may need to enter a username and password.

4. Select the language you would like to use during installation.

| <br>                                 |                | a second based |
|--------------------------------------|----------------|----------------|
| Select the language<br>installation: | je to use duri | ng the         |
|                                      |                |                |
| English                              |                |                |
|                                      |                | 1              |
|                                      | OF             | Concol         |

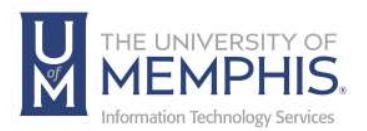

## 5. Select **I accept the agreement**; then click **Next**.

| Please read the following im                                                  | portant information before continuing.                                                                                                |
|-------------------------------------------------------------------------------|----------------------------------------------------------------------------------------------------|
| Please read the following Li<br>agreement before continuir                    | cense Agreement. You must accept the terms of this<br>ig with the installation.                                                       |
| END                                                                           | USER LICENSE AGREEMENT                                                                                                    |
| 1 AGREEMENT                                                                   |                                                                                                    |
| This End User License<br>International Pty Ltd (AC<br>Camberwell, Victoria, 3 | Agreement is between PaperCut Software<br>IN 124 440 400) of Level 1, 3 Prospect Hill Rd,<br>124, Australia ( <b>PaperCut</b> ), and: |
|                                                                               |                                                                                                    |
| I accept the agreement                                                        |                                                                                                    |
|                                                                               | ement                                                                                                    |
| I do not accept the agree                                                     |                                                                                                    |

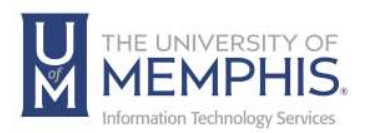

6. Select a printer, then click **Next**.

| inter selection                                                                                                    |  |
|----------------------------------------------------------------------------------------------------|--|
| Select the printer you want to add to Windows:                                                                                                    |  |
| <ul> <li>iPrint - Library Commons Green [McWherter Library - Green Printer]</li> <li>iPrint - Library Commons Red [McWherter Library - Red Printer]</li> <li>iPrint - Library Gov Publications [McWherter Library Government Publications</li> <li>iPrint - Manning Hall 407 [Manning Hall 407]</li> <li>iPrint - Music Library [Music Building Room 115]</li> <li>iPrint - Rawls Hall Dorm [Rawls Hall Lobby]</li> <li>iPrint - Smith Hall Dorm [South Hall Lobby]</li> <li>iPrint - South Hall Dorm [South Hall Lobby]</li> <li>iPrint - UC Tech Hub Color Printer [University Center Tech Hub Color Printer]</li> <li>iPrint - UC Tech Hub Red [University Center Tech Hub - Red]</li> <li>iPrint - UC Tech Hub Yellow [University Center Tech Hub - Yellow]</li> <li>iPrint - Varnell Jones 205 [Varnel] Jones Hall - Lambuth]</li> </ul> |  |

7. Authenticate using your UofM credentials and click **OK**.

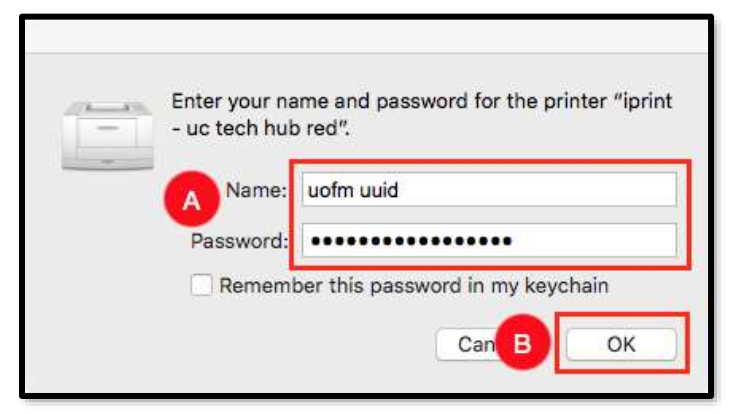

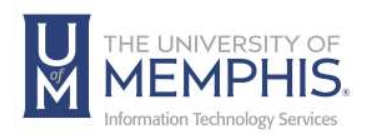

#### 8. Click Finish.

**Note:** If you want to use more than one printer on campus, repeat these steps for each printer.

| Setup - Mobility Print Print | er 🖉 👘 👘 🐜                                                             |
|------------------------------|------------------------------------------------------------------------|
|                              | Completing the Mobility Print<br>Printer Setup Wizard                  |
| <u> </u>                     | Setup has finished installing Mobility Print Printer on your computer. |
|                              | Click Finish to exit Setup.                                            |
|                              |                                                                        |
|                              |                                                                        |
|                              |                                                                        |
|                              |                                                                        |
|                              |                                                                        |
|                              | Finish                                                                 |

- 9. To print, open the content you want to print.
  - **A.** For a website, right-click and select **Print**.
  - **B.** For a document, click **File** then **Print**.

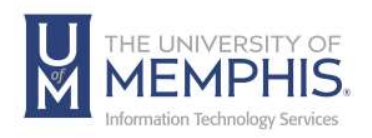

#### 10. Select a printer.

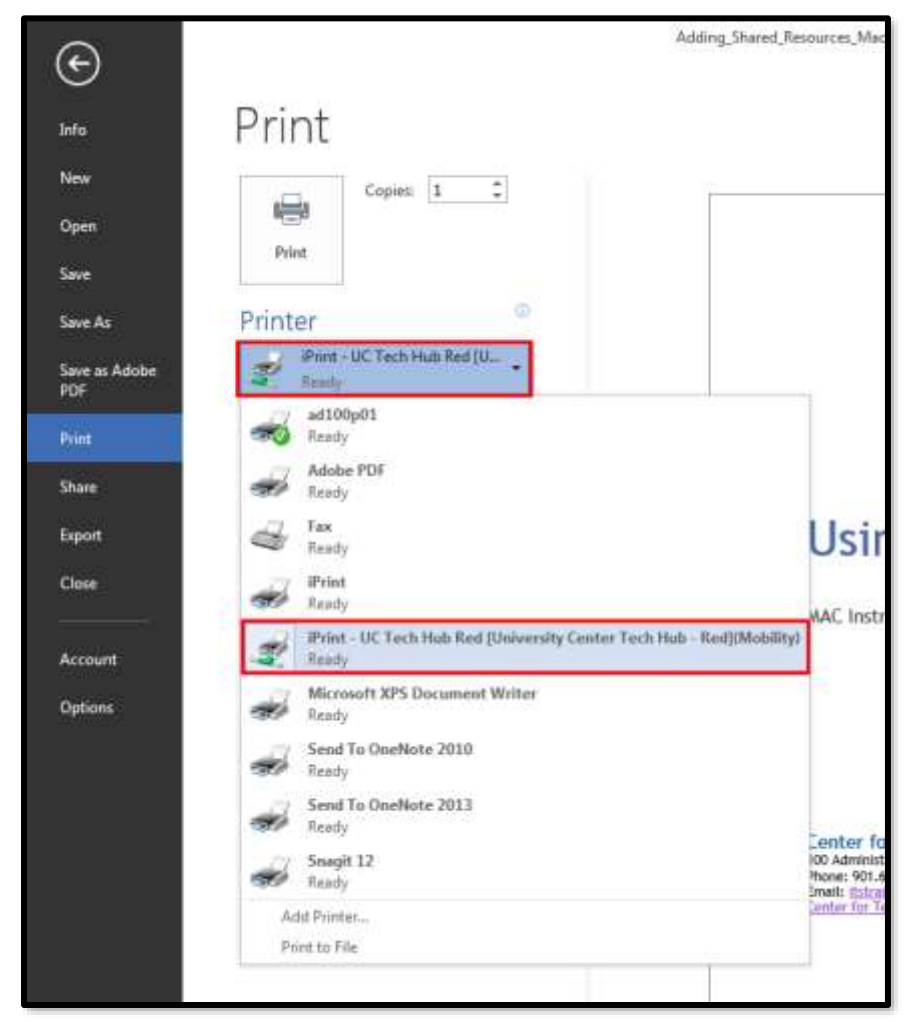

11. Select your desired print settings.

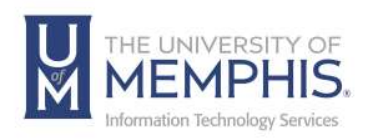

12. Finally, click **Print**.

| $(\epsilon)$         | Adding_Shared_Resou                             |
|----------------------|-------------------------------------------------|
| Info                 | Print                                           |
| New                  | Copies: 1 🗘                                     |
| Open                 |                                                 |
| Save                 | Print                                           |
| Save As              | Printer <sup>®</sup>                            |
| Save as Adobe<br>PDF | iPrint - UC Tech Hub Red [U<br>Ready            |
|                      | Printer Properties                              |
| Print                | Settings                                        |
| Share                | Print All Pages                                 |
| Export               | The whole thing                                 |
| Close                | Print One Sided<br>Only print on one side of th |

13. Pick up your print from the specified printer.

**Note:** When printing multiple pages, keep your page amount below 50, or the print tab will reset.

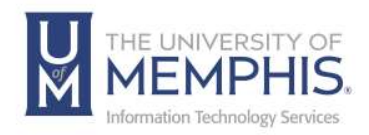

## Locating Help Resources

umTech offers technical support and resources to faculty, staff, and students. Assistance can be found through any of the support services below:

Submitting a Service Request Login URL: <u>Click here to access our service desk ticketing system.</u> After logging in, choose the appropriate form to request services.

Contact the ITS Service Desk — 901.678.8888 any day of the week! (*Excluding Some Holidays*)

ITS Service Desk Walk-In hours (Admin Building Room 100): Monday – Friday 8:00 am – 4:30 pm

The ITS Service Desk Call Center hours: Monday – Friday 8:00 am – 8:00 pm Saturday 10:00 am – 2:00 pm Sunday 1:00 pm – 5:00 pm

Contact the Service Desk for assistance with technical login problems or issues. Voicemail services will handle ALL incoming calls after hours. If you require assistance after 8:00 pm, please leave a message or <u>submit a</u> <u>service request</u>.

Voice messages will be checked regularly and will receive a priority response the following business day. You may also email umTech at <u>umtech@memphis.edu</u>. (**Note:** Using this email will automatically generate a service request.)

## Important Links

Explore the umTech Website Search the Solutions Page